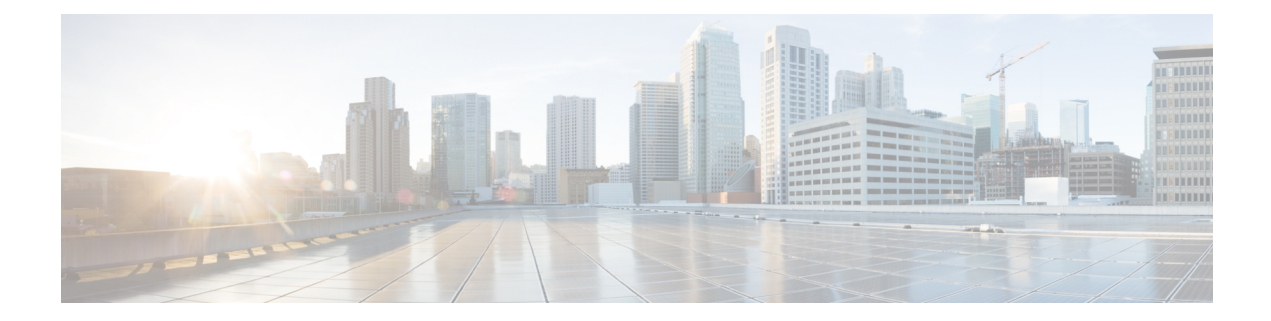

# Hosting Applications Using Configuration Management Tools

Configuration management tools are used to automate manual tasks, such as setting up servers and network devices. As application delivery requirements keep changing, reconfiguring network equipment becomes a challenge. The manual reconfiguration process is prone to errors, which in turn can cause network outages. Configuration management tools help when configurations need to be updated constantly, and on multiple network devices.

The Cisco IOS XR Software works well with the following configuration management tools:

- Chef
- Puppet

This section explains how you can install, configure, and use the configuration management tools, Chef and Puppet for application hosting on IOS XR.

- Using Chef for Configuring Cisco IOS XR, on page 1
- Using Puppet for Configuring Cisco IOS XR, on page 5
- Using Configuration Management Tools on Vagrant, on page 11

# Using Chef for Configuring Cisco IOS XR

Chef is an open-source IT automation tool that you can use to install, configure, and deploy various applications natively on Cisco IOS XR.

To use Chef, you need the following components:

- Chef Client RPM Version 12.5, or later for Cisco IOS XR 6.0
- Chef Server Version 12.4, or higher
- Applications that are compatible with the Wind River Linux 7 environment of IOS XR

You also need three Chef built-in resources to deploy your application natively on IOS XR. The three built-in Chef Resources are:

- Package Resource
- File Resource

• Service Resource

Access the links provided in the following table for additional details on Chef and Chef resources:

| Торіс                                 | Link                                       |
|---------------------------------------|--------------------------------------------|
| Chef Software, Inc.                   | https://www.chef.io/                       |
| Chef Overview                         | https://docs.chef.io/chef_overview.html    |
| Package Resource Reference            | https://docs.chef.io/resource_package.html |
| File Resource Reference               | https://docs.chef.io/resource_file.html    |
| Service Resource Reference            | https://docs.chef.io/resource_service.html |
| Chef Server Reference                 | https://docs.chef.io/install_server.html   |
| Chef Client for Native XR Environment | Chef Client                                |

# **Table 1: Chef Resources**

# Installing and Configuring the Chef Client

This section describes the procedure for installing the Chef Client on IOS XR.

## Prerequisites

Ensure that the following requirements are met before you proceed with installation:

- Your workstation is set up with the Chef repository and the Chef Development Kit.
- Chef Server Version 12.4, or higher is installed and accessible from your Linux box.
- The Chef Server identification files are available.
- You have the right name server and domain name entries configured in the Linux environment (/etc/resolv.conf).
- The router is using a valid NTP server.

# **Configuration Procedure**

To install and configure the Chef Client on IOS XR, follow these steps:

1. From your Linux box, access the IOS XR console through SSH, and log in.

```
cisco@host:~$ ssh root@192.168.122.188
root@192.168.122.188's password:
RP/0/RP0/CPU0:ios#
```

You have entered the IOS XR prompt.

2. Enter the third-party network namespace or global VRF, depending on the version of Cisco IOS XR you are using in your network.

You can verify whether you are in the namespace by viewing the interfaces, as shown here:

 $^{\prime \star}$  If you are using Cisco IOS XR Version 6.0.0, run the following command  $^{\star \prime}$ RP/0/RP0/CPU0:ios# run ip netns exec tpnns bash /\* If you are using Cisco IOS XR Version 6.0.2 or higher, run the following command \*/RP/0/RP0/CPU0:ios# bash [xr-vm node0 RP0\_CPU0:~]\$ ifconfig Gi0\_0\_0\_0 Link encap:Ethernet HWaddr 52:46:04:87:19:3c inet addr:192.164.168.10 Mask:255.255.255.0 inet6 addr: fe80::5046:4ff:fe87:193c/64 Scope:Link UP RUNNING NOARP MULTICAST MTU:1514 Metric:1 RX packets:0 errors:0 dropped:0 overruns:0 frame:0 TX packets:3 errors:0 dropped:0 overruns:0 carrier:0 collisions:0 txqueuelen:1000 RX bytes:0 (0.0 B) TX bytes:210 (210.0 B) Mg0\_RP0\_CPU0\_0 Link encap:Ethernet HWaddr 52:46:12:7a:88:41 inet addr:192.168.122.197 Mask:255.255.255.0 inet6 addr: fe80::5046:12ff:fe7a:8841/64 Scope:Link UP RUNNING NOARP MULTICAST MTU:1514 Metric:1 RX packets:0 errors:0 dropped:0 overruns:0 frame:0 TX packets:3 errors:0 dropped:0 overruns:0 carrier:0 collisions:0 txqueuelen:1000 RX bytes:0 (0.0 B) TX bytes:210 (210.0 B) Link encap:Ethernet HWaddr 00:00:00:00:00:0b fwd ew inet6 addr: fe80::200:ff:fe00:b/64 Scope:Link UP RUNNING NOARP MULTICAST MTU:1500 Metric:1 RX packets:0 errors:0 dropped:0 overruns:0 frame:0 TX packets:2 errors:0 dropped:1 overruns:0 carrier:0 collisions:0 txqueuelen:1000 RX bytes:0 (0.0 B) TX bytes:140 (140.0 B) fwdintf Link encap:Ethernet HWaddr 00:00:00:00:00:0a inet6 addr: fe80::200:ff:fe00:a/64 Scope:Link UP RUNNING NOARP MULTICAST MTU:1482 Metric:1 RX packets:0 errors:0 dropped:0 overruns:0 frame:0 TX packets:2 errors:0 dropped:1 overruns:0 carrier:0 collisions:0 txqueuelen:1000 RX bytes:0 (0.0 B) TX bytes:140 (140.0 B)

lo Link encap:Local Loopback inet addr:127.0.0.1 Mask:255.0.0.0 inet6 addr: ::1/128 Scope:Host UP LOOPBACK RUNNING MTU:1500 Metric:1 RX packets:0 errors:0 dropped:0 overruns:0 frame:0 TX packets:0 errors:0 dropped:0 overruns:0 carrier:0 collisions:0 txqueuelen:0 RX bytes:0 (0.0 B) TX bytes:0 (0.0 B)

- lo:0 Link encap:Local Loopback inet addr:1.1.1.1 Mask:255.255.255.255 UP LOOPBACK RUNNING MTU:1500 Metric:1
- 3. (Optional) Configure a proxy server (http proxy, https proxy) as needed.

http\_proxy=http://proxy.youtube.com:8080 https\_proxy=https://proxy.youtube.com:8080

4. Install the Chef Client.

[xr-vm\_node0\_RP0\_CPU0:~]\$ yum install https://chef.io/chef/install.sh

The Chef **install.sh** script automatically determines the latest version of the Chef Client RPM for installation.

- 5. Copy the validation.pem file from the Chef server to /etc/chef/validation.pem
- 6. Edit the Chef Client configuration file at /etc/chef/client.rb with Chef Server identification and Client settings.

```
validation_client_name 'chef-validator'
chef_server_url 'https://my_chef_server.youtube.com/organizations/chef'
node_name 'n3k.youtube.com' # "This" client device.
cookbook_sync_threads 5 # necessary for small memory switches (4G or less)
interval 30 # client-run interval; remove for "never"
```

7. Run the Chef Client.

[xr-vm\_node0\_RP0\_CPU0:~]\$ chef-client

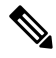

**Note** To run the Client once, use the **chef-client --once** command. For more information, see the Chef documentation at https://docs.chef.io/chef\_client.html

The Chef Client is successfully installed on IOS XR.

# **Creating a Chef Cookbook with Recipes**

A Chef cookbook, loaded with Chef recipes, can be created on your Linux workstation, and copied to the Chef server. After you install the Chef client on IOS XR, the cookbook with recipes can be downloaded from the Chef server, and used while running the client.

### Prerequisites

Ensure the following requirements are met before you proceed:

- You have access to the application package compatible with the native IOS XR environment.
- Target application package is hosted on an accessible repository or downloaded to a boot flash.

## **Configuration Procedure**

Use the following procedure to create a Chef recipe that starts the bootlogd service, and installs iPerf on IOS XR:

1. Create a cookbook on your Linux workstation by using the corresponding knife command.

knife cookbook create cisco-network-chef-cookbook

2. Create the Chef recipe file to install iPerf, and add it to the cookbook.

The Chef recipe must be created in the cisco-network-chef-cookbook/recipes/ directory. For it to be loaded automatically by the Chef Client, the Chef recipe must be named as default.rb.

```
# Recipe:: demo_default_providers
#
# Copyright (c) 2015 The Authors, All Rights Reserved.
```

```
package = 'iperf-2.0.5-r0.0.core2_64.rpm'
service = 'bootlogd'

remote_file "/#{package}" do
   source "http://10.105.247.73/wr17_yum_repo/#{package}"
   action :create
end

yum_package "#{package}" do
   source "/#{package}" do
   source "/#{package}" do
   service "#{service}" do
   action :start
end
```

- 3. Access the Chef Server from your Linux workstation and upload the cookbook to the server.
- 4. Log into the IOS XR shell, and run the Chef Client to load and execute the cookbook.

```
[xr-vm_node0_RP0_CPU0:~]$chef-client
```

The iperf RPM is installed on IOS XR.

For additional details on the Chef Client, refer to https://docs.chef.io/chef\_client.html

# Using Puppet for Configuring Cisco IOS XR

Puppet is an open-source configuration management and automation tool that you can use to install and configure various applications on IOS XR. Puppet is provided by Puppet Labs, and runs well on Windows, Unix, and Linux systems. Puppet uses its own declarative language to describe system configuration.

Puppet follows a client-server model. The Puppet client is known as the Puppet Agent, and is installed on XR. The configuration file, called the Puppet manifest, is stored on the Puppet Server and contains configuration for multiple nodes. On receiving the information about XR from the Puppet Agent, the Puppet Server compiles the manifest into a catalog that can be used to configure the node that sent the information. This workflow is described in the following illustration.

## Figure 1: Basic Puppet Workflow

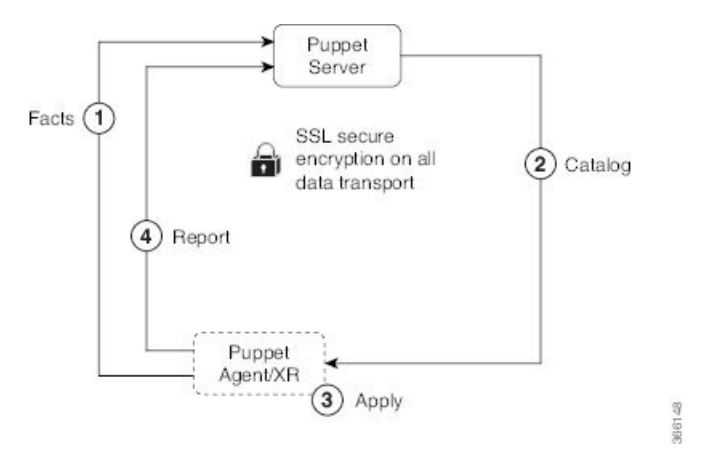

- 1. The Puppet Agent sends information about IOS XR to the Puppet Server.
- 2. The Puppet Server compiles the information into a Catalog, and sends to the Puppet Agent.
- **3.** The Puppet Agent applies the catalog to XR.
- 4. The Puppet Agent sends a configuration complete report to the Puppet Server.

To use Puppet, you need the following components:

- Puppet RPM built for IOS XR.
- Puppet Server Version 4.0, or higher.

## **Table 2: Puppet Resources**

| Торіс                               | Link                                                            |
|-------------------------------------|-----------------------------------------------------------------|
| Cisco Github Puppet Yang Module     | https://github.com/cisco/cisco-yang-puppet-module               |
| Puppet Labs                         | https://puppetlabs.com/                                         |
| Package Type Reference              | https://docs.puppetlabs.com/references/latest/type.html#package |
| File Type Reference                 | https://docs.puppetlabs.com/references/latest/type.html#file    |
| Service Type Reference              | https://docs.puppetlabs.com/references/latest/type.html#service |
| Puppet Server Reference             | Puppet Server                                                   |
| Puppet Agent for IOS XR Environment | Puppet Agent                                                    |

# **Installing and Configuring the Puppet Agent**

This section describes how you can install and configure the Puppet Agent on IOS XR.

# Prerequisites

Ensure that the following requirements are met before you proceed with installation.

- Puppet Server Version 4.0, or higher is installed and accessible from your workstation.
- You have the right name server and domain name entries configured in the Linux environment (/etc/resolv.conf).
- The router is using a valid NTP server.

# **Configuration Procedure**

To install and configure the Puppet Agent on IOS XR, follow these steps:

1. From your Linux box, access the IOS XR console through SSH, and log in.

```
cisco@host:~$ ssh root@192.168.122.188
root@192.168.122.188's password:
RP/0/RP0/CPU0:ios#
```

You have entered the IOS XR prompt.

2. Enter the third-party network namespace or global VRF, depending on the version of Cisco IOS XR you are using in your network.

You can verify whether you are in the namespace by viewing the interfaces, as shown:

/\* If you are using Cisco IOS XR Version 6.0.0, run the following command \*/ RP/0/RP0/CPU0:ios# run ip netns exec tpnns bash

/\* If you are using Cisco IOS XR Version 6.0.2 or higher, run the following command \*/  $\tt RP/0/RP0/CPU0:ios\#$  bash

[xr-vm\_node0\_RP0\_CPU0:~]\$ ifconfig Gi0\_0\_0\_0 Link encap:Ethernet HWaddr 52:46:04:87:19:3c inet addr:192.164.168.10 Mask:255.255.255.0 inet6 addr: fe80::5046:4ff:fe87:193c/64 Scope:Link UP RUNNING NOARP MULTICAST MTU:1514 Metric:1 RX packets:0 errors:0 dropped:0 overruns:0 frame:0 TX packets:3 errors:0 dropped:0 overruns:0 carrier:0 collisions:0 txqueuelen:1000 RX bytes:0 (0.0 B) TX bytes:210 (210.0 B)

- Mg0\_RP0\_CPU0\_0 Link encap:Ethernet HWaddr 52:46:12:7a:88:41
   inet addr:192.168.122.197 Mask:255.255.0
   inet6 addr: fe80::5046:12ff:fe7a:8841/64 Scope:Link
   UP RUNNING NOARP MULTICAST MTU:1514 Metric:1
   RX packets:0 errors:0 dropped:0 overruns:0 frame:0
   TX packets:3 errors:0 dropped:0 overruns:0 carrier:0
   collisions:0 txqueuelen:1000
   RX bytes:0 (0.0 B) TX bytes:210 (210.0 B)
- fwd\_ew Link encap:Ethernet HWaddr 00:00:00:00:00:00
  inet6 addr: fe80::200:ff:fe00:b/64 Scope:Link
  UP RUNNING NOARP MULTICAST MTU:1500 Metric:1
  RX packets:0 errors:0 dropped:0 overruns:0 frame:0
  TX packets:2 errors:0 dropped:1 overruns:0 carrier:0
  collisions:0 txqueuelen:1000
  RX bytes:0 (0.0 B) TX bytes:140 (140.0 B)
- fwdintf Link encap:Ethernet HWaddr 00:00:00:00:00:00
  inet6 addr: fe80::200:ff:fe00:a/64 Scope:Link
  UP RUNNING NOARP MULTICAST MTU:1482 Metric:1
  RX packets:0 errors:0 dropped:0 overruns:0 frame:0
  TX packets:2 errors:0 dropped:1 overruns:0 carrier:0
  collisions:0 txqueuelen:1000
  RX bytes:0 (0.0 B) TX bytes:140 (140.0 B)
- lo Link encap:Local Loopback inet addr:127.0.0.1 Mask:255.0.0.0 inet6 addr: ::1/128 Scope:Host UP LOOPBACK RUNNING MTU:1500 Metric:1 RX packets:0 errors:0 dropped:0 overruns:0 frame:0 TX packets:0 errors:0 dropped:0 overruns:0 carrier:0 collisions:0 txqueuelen:0 RX bytes:0 (0.0 B) TX bytes:0 (0.0 B)
- lo:0 Link encap:Local Loopback inet addr:1.1.1.1 Mask:255.255.255 UP LOOPBACK RUNNING MTU:1500 Metric:1
- 3. (Optional) Configure a proxy server (http\_proxy, https\_proxy), as needed.

http\_proxy=http://proxy.youtube.com:8080 https\_proxy=https://proxy.youtube.com:8080

4. Install the Puppet Agent.

```
[xr-vm_node0_RP0_CPU0:~]$ wget http://yum.puppetlabs.com/RPM-GPG-KEY-puppetlabs
[xr-vm_node0_RP0_CPU0:~]$ wget http://yum.puppetlabs.com/RPM-GPG-KEY-reductive
[xr-vm_node0_RP0_CPU0:~]$ rpm --import RPM-GPG-KEY-puppetlabs RPM-GPG-KEY-reductive
[xr-vm_node0_RP0_CPU0:~]$ yum install
http://yum.puppetlabs.com/puppetlabs-release-pcl-cisco-wrlinux-7.noarch.rpm
```

5. Edit the Puppet Agent configuration file at /etc/puppetlabs/puppet.conf with Puppet Server identification and Agent settings.

The Puppet Agent is successfully installed on IOS XR.

# **Creating a Puppet Manifest**

This section explains how you can create a Puppet manifest on the Puppet Server for installing an application, such as iPerf (RPM file).

# Prerequisites

Ensure the following requirements are met before you proceed:

- You have access to the application package compatible with the native IOS XR environment.
- Target application package is hosted on an accessible repository, or downloaded to a boot flash.

## **Configuration Procedure**

To create a sample Puppet manifest to start the bootlogd service, and install iPerf on IOS XR, follow these steps:

1. Create a Puppet manifest on Puppet Server to install your application.

The manifest must be created in the /etc/puppetlabs/code/environments/production/manifests/ directory. For it to be launched automatically by Puppet Server, the manifest file must be named, site.pp.

```
# Manifest to demo builtin providers
#

class ciscopuppet::demo_builtin_providers {
    $package = 'iperf'
    $service = 'bootlogd'

    yumrepo { 'wrl7-repo':
        ensure => present,
        name => 'wrl7-repo',
        baseurl => 'http://10.105.247.73/wrl7_yum_repo/',
        gpgcheck => 0,
        enabled => 1,
        proxy => '_none_',
    }

    package { $package:
        ensure => present,
        require => Yumrepo['wrl7-repo'],
    }
```

```
}
service { $service:
    ensure => running,
}
node 'default' {
    include ciscopuppet::demo_builtin_providers
}
```

2. Access and trigger the Puppet Agent to converge the system based on the manifest defined on the Puppet Server.

The iPerf RPM is installed on IOS XR by the Puppet Agent.

# Using Yang Models with Puppet on IOS XR

You can install the Puppet Agent within a third-party LXC on IOS XR and enable it to interact with the gRPC and Netconf servers installed natively within the XR LXC. The Puppet Agent uses gRPC Ruby libraries to send and receive Yang data in JSON format. The Puppet Agent interacts with the Netconf server to send and receive Yang data in XML format. The workflow is described in the following illustration.

## Figure 2: Yang with Puppet Workflow

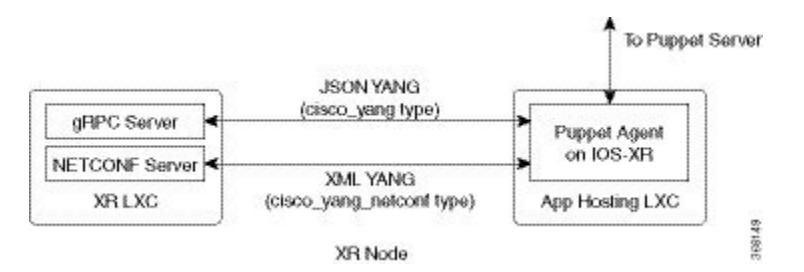

# Installing the Cisco Yang Puppet Module on Puppet Server

Before you can create a sample Puppet Manifest with Yang on the Puppet Server you must install the Cisco Yang Puppet module by executing the following command on the Puppet Server:

#### puppet module install ciscoeng-ciscoyang

Alternately, you can manually install the Cisco Yang Puppet module from the github source by using the following commands:

```
git clone https://github.com/cisco/cisco-yang-puppet-module.git
cd cisco-yang-puppet-module
puppet module build
sudo puppet module install pkg/ciscoeng-ciscoyang-1.0.3.tar.gz
```

## Sample Puppet Manifest By Using the cisco\_yang Type

The following example is a sample manifest that uses the cisco\_yang type to configure two VRF instances on IOS XR.

```
node 'default' {
  cisco yang { 'my-config':
    ensure => present,
    target => '{"Cisco-IOS-XR-infra-rsi-cfg:vrfs": [null]}',
    source => '{"Cisco-IOS-XR-infra-rsi-cfg:vrfs": {
          "vrf":[
            {
                "vrf-name":"VOIP",
                "description": "Voice over IP",
                "vpn-id":{
                  "vpn-oui":875,
                  "vpn-index":3
                },
                "create":[
                  null
                ]
            },
            {
                "vrf-name":"INTERNET",
                "description":"Generic external traffic",
                "vpn-id":{
                  "vpn-oui":875,
                  "vpn-index":22
                },
                "create":[
                  null
                          ]
            }
          ]
      }
   }',
 }
}
```

# Sample Puppet Manifest By Using the cisco\_yang\_netconf Type

The following example is a sample manifest that uses the cisco\_yang\_netconf type to configure two VRF instances on IOS XR.

```
node 'default' {
  cisco yang netconf { 'my-config':
   target => '<vrfs xmlns="http://cisco.com/ns/yang/Cisco-IOS-XR-infra-rsi-cfg"/>',
   source => '<vrfs xmlns="http://cisco.com/ns/yang/Cisco-IOS-XR-infra-rsi-cfg">
                 <vrf>
                   <vrf-name>VOIP</vrf-name>
                   <create/>
                   <description>Voice over IP</description>
                   <vpn-id>
                     <vpn-oui>875</vpn-oui>
                     <vpn-index>3</vpn-index>
                   </vpn-id>
                 </vrf>
                 <vrf>
                   <vrf-name>INTERNET</vrf-name>
                   <create/>
                   <description>Generic external traffic</description>
                   <vpn-id>
                     <vpn-oui>875</vpn-oui>
                     <vpn-index>22</vpn-index>
                   </vpn-id>
                 </vrf>
              </vrfs>',
   mode => replace,
```

```
force => false,
}
```

For more information on using Yang with Puppet, see https://github.com/cisco/cisco-yang-puppet-module.

# **Using Configuration Management Tools on Vagrant**

You can use vagrant with configuration management tools to automate and execute certain tasks for Cisco IOS XR.

# **Pre-requisites for Using Vagrant**

Before you can start using vagrant, ensure that you have fulfilled the following requirements on your host device.

- Latest version of Vagrant for your operating system. We recommend Version 1.8.6.
- Latest version of a virtual box for your operating system. We recommend Version 5.1+.
- Minimum of 5 GB of RAM with two cores.
- (Optional) If you are using the Windows Operating System, we recommend that you download the Git bash utility for running the commands.

# **Using Puppet on Vagrant**

This section demonstrates how you can use Puppet to configure Cisco IOS XR, by running vagrant on your host device.

### Procedure

To start using Puppet on vagrant, use the following steps.

- 1. Generate an API key and a CCO ID by using the steps described on Github.
- 2. Download the latest stable version of the IOS-XRv vagrant box.
  - \$ curl <cco-id>:<API-KEY>

```
$ BOXURL --output ~/iosxrv-fullk9-x64.box
```

- \$ vagrant box add --name IOS-XRv ~/iosxrv-fullk9-x64.box
- 3. Verify if the vagrant box has been successfully installed.

annseque@ANNSEQUE-WS02 MINGW64 ~ vagrant box list IOS-XRv (virtualbox, 0)

4. Create a working directory.

annseque@ANNSEQUE-WS02 MINGW64 ~ mkdir ~/iosxrv annseque@ANNSEQUE-WS02 MINGW64 ~ cd ~/iosxrv

5. Initialize the vagrant file with the new vagrant box.

ANNSEQUE-WS02 MINGW64:iosxrv annseque\$ vagrant init IOS-XRv A `Vagrantfile` has been placed in this directory. You are now ready to `vagrant up` your first virtual environment! Please read the comments in the Vagrantfile as well as documentation on `vagrantup.com` for more information on using Vagrant.

6. Clone the vagrant-xrdocs repository.

```
annseque@ANNSEQUE-WS02 MINGW64 ~
$ git clone https://github.com/ios-xr/vagrant-xrdocs.git
```

7. Navigate to the vagrant-xrdocs repository and locate the puppet-tutorials/app\_hosting/centos-pm directory for launching the Puppet server.

```
annseque@ANNSEQUE-WS02 MINGW64 ~/vagrant-xrdocs (master)
$ ls
ansible-tutorials/ native-app-topo-bootstrap/ README.md
single_node_bootstrap/
lxc-app-topo-bootstrap/ puppet-tutorials/ simple-mixed-topo/
```

annseque@ANNSEQUE-WS02 MINGW64 ~/vagrant-xrdocs (master)
\$ cd puppet-tutorials/app\_hosting/centos-pm/

ubuntu-xenial-16.04-cloudimg-console.log Vagrantfile xr config

annseque@ANNSEQUE-WS02 MINGW64 ~/vagrant-xrdocs/puppet-tutorials/app\_hosting/centos-pm
(master)
\$ ls
configs/ iosxrv.sh\* puppetmaster.sh\* scripts/

#### **8.** Launch the vagrant instance for Puppet server.

annseque@ANNSEQUE-WS02 MINGW64 ~/vagrant-xrdocs/puppet-tutorials/app\_hosting/centos-pm
(master)

```
$ vagrant up
```

```
Bringing machine 'puppetmaster' up with 'virtualbox' provider...
Bringing machine 'iosxrv' up with 'virtualbox' provider ...
==> puppetmaster: Box 'bento/centos-7.1' could not be found. Attempting to find and
install...
    puppetmaster: Box Provider: virtualbox
   puppetmaster: Box Version: >= 0
==> puppetmaster: Loading metadata for box 'bento/centos-7.1'
   puppetmaster: URL: https://atlas.hashicorp.com/bento/centos-7.1
==> puppetmaster: Adding box 'bento/centos-7.1' (v2.2.2) for provider: virtualbox
   puppetmaster: Downloading:
https://atlas.hashicorp.com/bento/boxes/centos-7.1/versions/2.2.2/providers/virtualbox.box
   puppetmaster:
==> puppetmaster: Successfully added box 'bento/centos-7.1' (v2.2.2) for 'virtualbox'!
==> puppetmaster: Importing base box 'bento/centos-7.1'...
==> puppetmaster: Matching MAC address for NAT networking...
==> puppetmaster: Checking if box 'bento/centos-7.1' is up to date...
==> puppetmaster: Setting the name of the VM: centos-pm puppetmaster 1474264139902 14958
==> puppetmaster: Clearing any previously set network interfaces...
==> puppetmaster: Preparing network interfaces based on configuration...
   puppetmaster: Adapter 1: nat
   puppetmaster: Adapter 2: intnet
==> puppetmaster: Forwarding ports...
   puppetmaster: 22 (guest) => 2222 (host) (adapter 1)
==> puppetmaster: Running 'pre-boot' VM customizations...
==> puppetmaster: Booting VM...
==> puppetmaster: Waiting for machine to boot. This may take a few minutes...
   puppetmaster: SSH address: 127.0.0.1:2222
   puppetmaster: SSH username: vagrant
   puppetmaster: SSH auth method: private key
```

```
puppetmaster: Warning: Remote connection disconnect. Retrying...
==> puppetmaster: 127.0.0.1 centos-puppetmaster centos-puppetmaster.cisco.com
==> puppetmaster: 127.0.0.1 localhost localhost.localdomain localhost4
localhost4.localdomain4
                             localhost localhost.localdomain localhost6
==> puppetmaster: ::1
localhost6.localdomain6
==> puppetmaster: 10.1.1.20 xr-vm node0 RP0 CPU0.cisco.com
==> puppetmaster: centos-puppetmaster
==> puppetmaster: Retrieving
https://yum.puppetlabs.com/puppetlabs-release-pc1-el-7.noarch.rpm
==> puppetmaster: Preparing...
==> puppetmaster: Updating / installing...
==> puppetmaster: puppetlabs-release-pc1-1.1.0-2.el7
. . .
==> iosxrv: Last applied configuration was:
==> iosxrv: Building configuration...
==> iosxrv: !! IOS XR Configuration version = 6.1.1.18I
==> iosxrv: hostname xrv9k
==> iosxrv: domain name cisco.com
==> iosxrv: tpa
==> iosxrv: address-family ipv4
==> iosxrv: update-source GigabitEthernet0/0/0/0
==> iosxrv: !
==> iosxrv: !
==> iosxrv: interface Loopback0
==> iosxrv: ipv4 address 1.1.1.1 255.255.255.255
==> iosxrv: !
==> iosxrv: interface Loopback1
==> iosxrv: ipv4 address 10.10.10.10 255.255.255.255
==> iosxrv: !
==> iosxrv: interface GigabitEthernet0/0/0/0
==> iosxrv: ipv4 address 10.1.1.20 255.255.255.0
==> iosxrv: no shutdown
==> iosxrv: !
==> iosxrv: router static
==> iosxrv: address-family ipv4 unicast
==> iosxrv: 0.0.0.0/0 GigabitEthernet0/0/0/0 10.0.0.1
==> iosxrv: !
==> iosxrv: !
==> iosxrv: ssh server v2
==> iosxrv: ssh server netconf vrf default
==> iosxrv: grpc
==> iosxrv: port 57777
==> iosxrv: !
==> iosxrv: netconf-yang agent
==> iosxrv: ssh
==> iosxrv: !
==> iosxrv: end
```

- 9. Create and apply a sample Puppet manifest file.
  - a. Create and copy sample Puppet manifest file to Puppet Server.

In this example, we use a sample Puppet manifest file to configure two VRF instances on IOS XR by using the Yang Netconf type. . The sample file has already been created and placed in the Puppet-Yang git repository. The file contents are as follows.

```
node 'default' {
  file { "/root/temp/vrfs.json":
    source => "puppet:///modules/ciscoyang/models/defaults/vrfs.json"}
```

```
# Configure two vrfs (VOIP & INTERNET)
cisco_yang { '{"Cisco-IOS-XR-infra-rsi-cfg:vrfs": [null]}':
    ensure => present,
    source => '/root/temp/vrfs.json',
  }
}
```

Locate and copy the manifest file.

```
annseque@ANNSEQUE-WS02 MINGW64
~/vagrant-xrdocs/puppet-tutorials/app_hosting/centos-pm (master)
$ vagrant ssh puppetmaster
[vagrant@centos-puppetmaster ~]$ find . -name site.pp
./cisco-yang-puppet-module/examples/site.pp
[vagrant@centos-puppetmaster ~]$ sudo cp ./cisco-yang-puppet-module/examples/site.pp
```

```
/etc/puppetlabs/code/environments/production/manifests/
[vagrant@centos-puppetmaster ~]$exit
```

**10.** Create a /root/temp directory on XR (IOS-XRv), which will be used by the Puppet Agent for locating the configuration file.

```
annseque@ANNSEQUE-WS02 MINGW64 ~/vagrant-xrdocs/puppet-tutorials/app_hosting/centos-pm
(master)
$ vagrant ssh iosxrv
Last login: Tue Sep 20 03:49:04 2016 from 10.0.2.2
```

```
xr-vm_node0_RP0_CPU0:~$ sudo mkdir /root/temp/
```

{

}

The contents of the configuration file (vrfs.json) for creating two VRF instances is as shown.

```
"Cisco-IOS-XR-infra-rsi-cfg:vrfs":{
    "vrf":[{
        "vrf-name":"VOIP",
        "description":"Voice over IP",
        "vpn-id":{"vpn-oui":87, "vpn-index":3},
        "create":[null]
    },
    {
        "vrf-name":"INTERNET",
        "description":"Generic external traffic",
        "vpn-id":{"vpn-oui":85, "vpn-index":22},
        "create":[null]
    }]
}
```

**11.** Run the Puppet agent to apply the configuration on XR.

```
xr-vm_node0_RP0_CPU0:~$ sudo puppet agent -t
xr-vm_node0_RP0_CPU0:~$ exit
```

**12.** Verify if the VRF configuration is successful on XR.

```
annseque@ANNSEQUE-WS02 MINGW64 ~/vagrant-xrdocs/puppet-tutorials/app_hosting/centos-pm
(master)
$ ssh -p 2223 vagrant@localhost
vagrant@localhost's password:
```

```
RP/0/RP0/CPU0:xrv9k# show running-configuration vrf
```

```
vrf VOIP
description Voice over IP
vpn id 57:3
!
vrf INTERNET
description Generic external traffic
vpn id 55:16
!
$ exit
```

You have successfully used Puppet on vagrant to configure Cisco IOS XR.

# Using Ansible for Hosting Applications

Ansible is an automation tool used to configure a device, deploy applications, and manage services. It differs from Chef and Puppet in that it does not need an agent or a client to interact with the Ansible program running on a server.

You can use Ansible to automate tasks on Cisco IOS XR that are time consuming and cumbersome to execute. For instance, you can create an Ansible playbook in YAML with a set of show commands that you need to run at regular intervals. Every time you need to run the set of commands, you can run the playbook with a single command and achieve all the results at once. Alternately, you can create an Ansible module to do a more complex task and invoke it with a playbook.

# **Ansible Modes of Operation**

Ansible module can run on a Linux server or on a router running Cisco IOS XR. When an Ansible module runs on a Linux server, it is considered to be operating in the local mode. When an Ansible module runs on a router, it is considered to be operating in the remote mode.

The two modes operate differently from each other.

To use Ansible in the local or remote mode, use the respective steps described as follows:

# • Ansible in Local Mode:

- 1. Run Ansible program on a Linux server with your Ansible playbook configured to use local mode.
- 2. The Ansible playbook invokes the Ansible module to run on the Linux server.
- **3.** The Ansible module establishes an SSH connection through Port 22 to the router running IOS XR, and executes the specified XR commands.
- **4.** The command outputs are displayed on the Linux server.

# • Ansible in Remote Mode:

1. Configure a router running IOS XR to allow Third Party Network Namespace (TPNNS) shell on Port No. 57722.

For information on accessing TPNNS, see Accessing the Third-Party Network Namespace on Cisco IOS XR Linux Shell.

- 2. Configure Ansible to use the SSH Port No. 57722, instead of the default Port No. 22.
- **3.** Run the Ansible program on a Linux server with your Ansible playbook configured to use remote mode.

- 4. The Ansible program establishes an SSH connection through Port No. 57722 to TPNNS shell on the router.
- **5.** The Ansible module as defined in the Ansible playbook and other related Ansible system modules are automatically downloaded to the router by the Ansible program.
- 6. The Ansible module is invoked to run in the TPNNS shell.

A helper program, such as /pkg/bin/xr\_cli or /pkg/sbin/config, is used by the Ansible module to execute XR commands in the TPNNS shell.

7. The command outputs are sent to the Linux server in JSON format so that it can be displayed on the Linux server.

For information on accessing XR for using Ansible, see the following table.

Table 3: Accessing IOS XR Through Ansible

| Mode of Access | Method of Access | SSH Port Number | Helper Programs                                              |
|----------------|------------------|-----------------|--------------------------------------------------------------|
| Local          | Console CLI      | 22              | IOS XR CLI Shell                                             |
| Local          | TPNNS CLI        | 57722           | /pkg/bin/xr_cli                                              |
|                |                  |                 | • /pkg/sbin/config                                           |
| Local          | Cisco XML        | 22              | IOS XR XML Agent                                             |
| Local          | Netconf 1.0      | 22              | IOS XR Netconf Agent                                         |
| Local          | Netconf 1.1      | 830             | IOS XR Netconf-yang<br>Agent                                 |
| Local          | YDK Netconf      | 830             | IOS XR Netconf-yang<br>Agent                                 |
| Remote         | TPNNS CLI        | 57722           | <ul><li> /pkg/bin/xr_cli</li><li> /pkg/sbin/config</li></ul> |

For more information, see https://github.com/ios-xr/iosxr-ansible.

# **Using Ansible On Vagrant**

This section describes how you can generate a sample Ansible playbook on vagrant.

# **Sample Ansible Operation on XR**

To start using Ansible on XR, use the following steps:

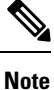

Ensure you have created an application development topology as described in Setting up an Application Development Topology By Using Vagrant, before proceeding with the following steps.

```
instance.
annseque@ANNSEQUE-WS02 MINGW64 ~/vagrant-xrdocs/ansible-tutorials/app hosting (master)
$ vagrant up
Bringing machine 'devbox' up with 'virtualbox' provider...
Bringing machine 'rtr' up with 'virtualbox' provider...
==> devbox: Checking if box 'ubuntu/trusty64' is up to date...
==> devbox: A newer version of the box 'ubuntu/trusty64' is available! You currently
==> devbox: have version '20160801.0.0'. The latest is version '20160826.0.1'. Run
==> devbox: `vagrant box update` to update.
==> devbox: Clearing any previously set forwarded ports...
==> devbox: Clearing any previously set network interfaces...
==> devbox: Preparing network interfaces based on configuration...
   devbox: Adapter 1: nat
   devbox: Adapter 2: intnet
==> devbox: Forwarding ports...
   devbox: 22 (guest) => 2222 (host) (adapter 1)
==> devbox: Running 'pre-boot' VM customizations...
==> devbox: Booting VM...
==> devbox: Waiting for machine to boot. This may take a few minutes...
   devbox: SSH address: 127.0.0.1:2222
   devbox: SSH username: vagrant
   devbox: SSH auth method: private key
   devbox: Warning: Remote connection disconnect. Retrying ...
    . . .
==> devbox: Machine booted and ready!
   devbox: Guest Additions Version: 4.3.36
   devbox: VirtualBox Version: 5.0
==> devbox: Configuring and enabling network interfaces...
==> devbox: Mounting shared folders...
   devbox: /vagrant => C:/Users/annseque/vagrant-xrdocs/ansible-tutorials/app hosting
==> devbox: Machine already provisioned. Run `vagrant provision` or use the `--provision
==> devbox: flag to force provisioning. Provisioners marked to run always will still
run.
==> rtr: Clearing any previously set forwarded ports...
==> rtr: Fixed port collision for 57722 => 2222. Now on port 2200.
==> rtr: Clearing any previously set network interfaces...
==> rtr: Preparing network interfaces based on configuration...
   rtr: Adapter 1: nat
   rtr: Adapter 2: intnet
==> rtr: Forwarding ports...
   rtr: 57722 (guest) => 2200 (host) (adapter 1)
    rtr: 22 (guest) => 2223 (host) (adapter 1)
   rtr: 58822 (guest) => 58822 (host) (adapter 1)
==> rtr: Running 'pre-boot' VM customizations...
==> rtr: Booting VM...
==> rtr: Waiting for machine to boot. This may take a few minutes...
   rtr: SSH address: 127.0.0.1:2200
   rtr: SSH username: vagrant
   rtr: SSH auth method: private key
   rtr: Warning: Remote connection disconnect. Retrying...
==> rtr: Machine booted and ready!
==> rtr: Machine already provisioned. Run `vagrant provision` or use the `--provision`
==> rtr: flag to force provisioning. Provisioners marked to run always will still run.
==> rtr: Machine 'rtr' has a post `vagrant up` message. This is a message
==> rtr: from the creator of the Vagrantfile, and not from Vagrant itself:
==> rtr:
==> rtr:
==> rtr:
             Welcome to the IOS XRv (64-bit) Virtualbox.
```

1. Navigate to the vagrant-xrdocs/ansible-tutorials/app hosting/ directory and launch the vagrant

```
To connect to the XR Linux shell, use: 'vagrant ssh'.
To ssh to the XR Console, use: 'vagrant port' (vagrant version > 1.8)
   ==> rtr:
   ==> rtr:
   ==> rtr:
                to determine the port that maps to guestport 22,
   ==> rtr:
                then: 'ssh vagrant@localhost -p <forwarded port>'
   . . .
   annseque@ANNSEQUE-WS02 MINGW64 ~/vagrant-xrdocs/ansible-tutorials/app_hosting (master)
   $ vagrant status
   Current machine states:
   devbox
                                running (virtualbox)
   rtr
                                running (virtualbox)
   This environment represents multiple VMs. The VMs are all listed
   above with their current state. For more information about a specific
   VM, run `vagrant status NAME`.
2. Configure access to XR (rtr).
   a. Access the devbox through SSH and copy its public key by using SCP.
       annseque@ANNSEQUE-WS02 MINGW64 ~/vagrant-xrdocs/ansible-tutorials/app_hosting (master)
       $ vagrant ssh devbox
```

```
Welcome to Ubuntu 14.04.5 LTS (GNU/Linux 3.13.0-92-generic x86_64)
```

```
7 packages can be updated.
0 updates are security updates.
```

. . .

New release '16.04.1 LTS' available. Run 'do-release-upgrade' to upgrade to it.

```
Last login: Mon Aug 8 15:16:37 2016 from 10.0.2.2
vagrant@vagrant-ubuntu-trusty-64:~$ scp -P 57722 /home/vagrant/.ssh/id_rsa.pub
vagrant@10.1.1.20:/home/vagrant/id_rsa_ubuntu.pub
id_rsa.pub
```

```
100% 414 0.4KB/s 00:00
```

**b.** Append the copied keys to authorized keys on XR.

```
vagrant@vagrant-ubuntu-trusty-64:~$ exit
logout
Connection to 127.0.0.1 closed.
annseque@ANNSEQUE-WS02 MINGW64 ~/vagrant-xrdocs/ansible-tutorials/app_hosting (master)
$ vagrant ssh rtr
Last login: Mon Aug 8 15:14:31 2016 from 10.1.1.10
xr-vm_node0_RP0_CPU0:~$ cat /home/vagrant/id_rsa_ubuntu.pub
>> /home/vagrant/.ssh/authorized_keys
```

By configuring access to XR, Ansible is ready to run without a password.

3. Navigate to iosxr-ansible/remote/samples directory to see sample Ansible playbooks that you can run on devbox.

```
xr-vm_node0_RP0_CPU0:~$ exit
logout
Connection to 127.0.0.1 closed.
```

```
annseque@ANNSEQUE-WS02 MINGW64 ~/vagrant-xrdocs/ansible-tutorials/app hosting (master)
$ vagrant ssh devbox
Welcome to Ubuntu 14.04.5 LTS (GNU/Linux 3.13.0-92-generic x86 64)
. . .
35 packages can be updated.
24 updates are security updates.
New release '16.04.1 LTS' available.
Run 'do-release-upgrade' to upgrade to it.
Last login: Tue Sep 6 09:54:13 2016 from 10.0.2.2
_____
vagrant@vagrant-ubuntu-trusty-64:~$ pwd
/home/vagrant
vagrant@vagrant-ubuntu-trusty-64:~$ cd iosxr-ansible/remote/samples
vagrant@vagrant-ubuntu-trusty-64:~/iosxr-ansible/remote/samples$ 1s
ifconfig.yml iosxr cli.yml iosxr install package.yml iosxr rollback.yml
      iosxr_user_remove.yml show_config_commit show_users
                  iosxr_get_config.yml iosxr_reload.yml
install
iosxr update package.yml iosxr user replace.yml show install active
iosxr_clear_log.yml iosxr_get_facts.yml iosxr_remove_package.yml iosxr_user_add.yml
       README.md
                            show int brief
```

**4.** Run a sample Ansible playbook to view the required information about XR (rtr).

```
vagrant@vagrant-ubuntu-trusty-64:~/iosxr-ansible/remote$
ansible-playbook samples/iosxr_cli.yml -e 'cmd="show interface brief"' --become
ok: [10.1.1.20]
ok: [10.1.1.20] => {
  "output.stdout lines": [
   "",
   "------ show interface brief ------
   "",
   ..
                                       BW",
          Intf Intf
                     LineP
                              Encap MTU
   "
          Name
               State
                     State
                              Type (byte)
                                     (Kbps)",
           _____<sup>n</sup>
   _____
           NuO up up
   "
                               Null 1500
0",
   ...
       Gi0/0/0/0 up up
                              ARPA 1514 1000000",
   ....
     Mg0/RP0/CPU0/0
                up
                      up
                              ARPA 1514 1000000",
   .....
 ]
}
```

10.1.1.20: ok=2changed=0unreachable=0failed=0

You have successfully used Ansible on vagrant.

# Launching a Linux Container (LXC) By Using Ansible on Vagrant

This section describes how you can launch your own container (LXC) by using Ansible on vagrant.

## Workflow for Deploying Your LXC Container

The workflow for launching your container on IOS XR is described in this section and illustrated in the following topology.

Figure 3: LXC Container Deployment Workflow

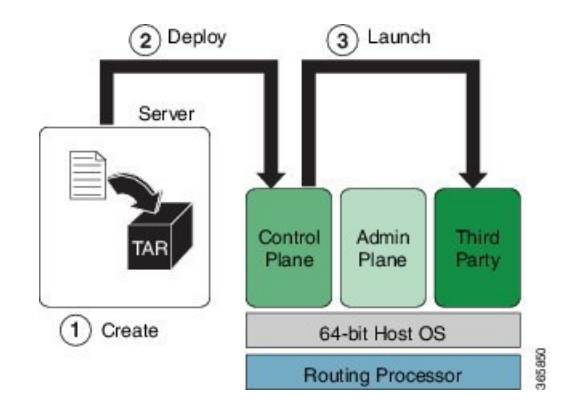

- 1. Build the container rootfs tar ball on devbox.
- **2.** Transfer the rootfs tar ball to IOS XR (rtr).
- **3.** Launch the rootfs by running the virsh command.

#### Procedure

To launch your LXC container by using Ansible on a vagrant box, use the following steps.

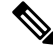

**Note** Ensure you have created an application development topology as described in Setting up an Application Development Topology By Using Vagrant, before proceeding with the following steps.

1. Navigate to the vagrant-xrdocs/ansible-tutorials/app\_hosting/ directory and launch the vagrant instance.

```
annseque@ANNSEQUE-WS02 MINGW64 ~
$ cd vagrant-xrdocs/ansible-tutorials/app_hosting/
annseque@ANNSEQUE-WS02 MINGW64 ~/vagrant-xrdocs/ansible-tutorials/app_hosting (master)
$ vagrant up
Bringing machine 'devbox' up with 'virtualbox' provider...
Bringing machine 'rtr' up with 'virtualbox' provider...
==> devbox: Checking if box 'ubuntu/trusty64' is up to date...
==> devbox: A newer version of the box 'ubuntu/trusty64' is available! You currently
==> devbox: have version '20160801.0.0'. The latest is version '20160826.0.1'. Run
```

```
==> devbox: `vagrant box update` to update.
==> devbox: Clearing any previously set forwarded ports...
==> devbox: Clearing any previously set network interfaces...
==> devbox: Preparing network interfaces based on configuration...
   devbox: Adapter 1: nat
   devbox: Adapter 2: intnet
==> devbox: Forwarding ports..
   devbox: 22 (quest) => 2222 (host) (adapter 1)
==> devbox: Running 'pre-boot' VM customizations...
==> devbox: Booting VM...
==> devbox: Waiting for machine to boot. This may take a few minutes...
   devbox: SSH address: 127.0.0.1:2222
   devbox: SSH username: vagrant
   devbox: SSH auth method: private key
   devbox: Warning: Remote connection disconnect. Retrying ...
    . . .
==> devbox: Machine booted and ready!
   devbox: Guest Additions Version: 4.3.36
   devbox: VirtualBox Version: 5.0
==> devbox: Configuring and enabling network interfaces...
==> devbox: Mounting shared folders...
   devbox: /vagrant => C:/Users/annseque/vagrant-xrdocs/ansible-tutorials/app hosting
==> devbox: Machine already provisioned. Run `vagrant provision` or use the `--provision
==> devbox: flag to force provisioning. Provisioners marked to run always will still
run.
==> rtr: Clearing any previously set forwarded ports...
==> rtr: Fixed port collision for 57722 => 2222. Now on port 2200.
==> rtr: Clearing any previously set network interfaces..
==> rtr: Preparing network interfaces based on configuration...
   rtr: Adapter 1: nat
   rtr: Adapter 2: intnet
==> rtr: Forwarding ports...
    rtr: 57722 (guest) => 2200 (host) (adapter 1)
   rtr: 22 (quest) => 2223 (host) (adapter 1)
   rtr: 58822 (guest) => 58822 (host) (adapter 1)
==> rtr: Running 'pre-boot' VM customizations...
==> rtr: Booting VM...
==> rtr: Waiting for machine to boot. This may take a few minutes...
   rtr: SSH address: 127.0.0.1:2200
   rtr: SSH username: vagrant
   rtr: SSH auth method: private key
   rtr: Warning: Remote connection disconnect. Retrying...
    . . .
==> rtr: Machine booted and ready!
==> rtr: Machine already provisioned. Run `vagrant provision` or use the `--provision`
==> rtr: flag to force provisioning. Provisioners marked to run always will still run.
==> rtr: Machine 'rtr' has a post `vagrant up` message. This is a message
==> rtr: from the creator of the Vagrantfile, and not from Vagrant itself:
==> rtr:
==> rtr:
            Welcome to the IOS XRv (64-bit) Virtualbox.
==> rtr:
==> rtr:
            To connect to the XR Linux shell, use: 'vagrant ssh'.
==> rtr:
             To ssh to the XR Console, use: 'vagrant port' (vagrant version > 1.8)
==> rtr:
            to determine the port that maps to guestport 22,
==> rt.r:
            then: 'ssh vagrant@localhost -p <forwarded port>'
. . .
```

annseque@ANNSEQUE-WS02 MINGW64 ~/vagrant-xrdocs/ansible-tutorials/app\_hosting (master)
\$ vagrant status
Current machine states:

devbox running (virtualbox) running (virtualbox) rtr

```
This environment represents multiple VMs. The VMs are all listed
above with their current state. For more information about a specific
VM, run `vagrant status NAME`.
```

- 2. Configure access to XR (rtr), if not done already.
  - a. Access the devbox through SSH and copy its public key by using SCP.

```
annseque@ANNSEQUE-WS02 MINGW64 ~/vagrant-xrdocs/ansible-tutorials/app_hosting
   (master)
   $ vagrant ssh devbox
   Welcome to Ubuntu 14.04.5 LTS (GNU/Linux 3.13.0-92-generic x86 64)
    . . .
   7 packages can be updated.
   0 updates are security updates.
   New release '16.04.1 LTS' available.
   Run 'do-release-upgrade' to upgrade to it.
   Last login: Mon Aug 8 15:16:37 2016 from 10.0.2.2
   vagrant@vagrant-ubuntu-trusty-64:~$ scp -P 57722 /home/vagrant/.ssh/id rsa.pub
    vagrant@10.1.1.20:/home/vagrant/id rsa ubuntu.pub
   id rsa.pub
   100% 414
                0.4KB/s
                          00:00
b. Append the copied keys to authorized keys on XR.
   vagrant@vagrant-ubuntu-trusty-64:~$ exit
```

```
logout
Connection to 127.0.0.1 closed.
annseque@ANNSEQUE-WS02 MINGW64 ~/vagrant-xrdocs/ansible-tutorials/app hosting
(master)
$ vagrant ssh rtr
Last login: Mon Aug 8 15:14:31 2016 from 10.1.1.10
xr-vm_node0_RP0_CPU0:~$ cat /home/vagrant/id_rsa_ubuntu.pub
>> /home/vagrant/.ssh/authorized_keys
```

By configuring access to XR, Ansible is ready to run without a password.

3. Access the devbox through SSH, and install LXC tools.

To launch an LXC container, you need the following, which can be obtained by installing LXC tools:

- A container rootfs tar ball
- An XML file to launch the container using virsh/libvirt

```
xr-vm node0 RP0 CPU0:~$ exit
logout
Connection to 127.0.0.1 closed.
annseque@ANNSEQUE-WS02 MINGW64 ~/vagrant-xrdocs/lxc-app-topo-bootstrap (master)
```

\$ vagrant ssh devbox

```
Welcome to Ubuntu 14.04.4 LTS (GNU/Linux 3.13.0-87-generic x86 64)
25 packages can be updated.
12 updates are security updates.
New release '16.04.1 LTS' available.
Run 'do-release-upgrade' to upgrade to it.
Last login: Wed Aug 31 04:02:20 2016 from 10.0.2.2
vagrant@vagrant-ubuntu-trusty-64:~$ sudo apt-get update
Ign http://archive.ubuntu.com trusty InRelease
Get:1 http://security.ubuntu.com trusty-security InRelease [65.9 kB]
. . .
Get:33 http://archive.ubuntu.com trusty-backports/universe Translation-en [36.8 kB]
Hit http://archive.ubuntu.com trusty Release
Hit http://archive.ubuntu.com trusty/universe Translation-en
Ign http://archive.ubuntu.com trusty/main Translation-en US
Ign http://archive.ubuntu.com trusty/multiverse Translation-en_US
Ign http://archive.ubuntu.com trusty/restricted Translation-en US
Ign http://archive.ubuntu.com trusty/universe Translation-en US
Fetched 4,022 kB in 16s (246 kB/s)
Reading package lists... Done
vagrant@vagrant-ubuntu-trusty-64:~$ sudo apt-get -y install lxc
Reading package lists... Done
Building dependency tree
Reading state information... Done
The following extra packages will be installed:
 bridge-utils cgmanager cloud-image-utils debootstrap dnsmasg-base euca2ools
  genisoimage libaiol libboost-system1.54.0 libboost-thread1.54.0 liblxc1
 libmnl0 libnetfilter-conntrack3 libnspr4 libnss3 libnss3-nssdb librados2
 librbd1 libseccomp2 libxslt1.1 lxc-templates python-distro-info python-lxml
 python-requestbuilder python-setuptools python3-lxc qemu-utils sharutils
 uidmap
Suggested packages:
  cgmanager-utils wodim cdrkit-doc btrfs-tools lvm2 lxctl qemu-user-static
 python-lxml-dbg bsd-mailx mailx
The following NEW packages will be installed:
 bridge-utils cgmanager cloud-image-utils debootstrap dnsmasq-base euca2ools
  genisoimage libaiol libboost-system1.54.0 libboost-thread1.54.0 liblxc1
  libmnl0 libnetfilter-conntrack3 libnspr4 libnss3 libnss3-nssdb librados2
 librbd1 libseccomp2 libxslt1.1 lxc lxc-templates python-distro-info
 python-lxml python-requestbuilder python-setuptools python3-lxc gemu-utils
 sharutils uidmap
0 upgraded, 30 newly installed, 0 to remove and 52 not upgraded.
Need to get 6,469 kB of archives.
After this operation, 25.5 MB of additional disk space will be used.
Get:1 http://archive.ubuntu.com/ubuntu/ trusty/main libaio1 amd64 0.3.109-4 [6,364 B]
Get:30 http://archive.ubuntu.com/ubuntu/ trusty-updates/main debootstrap all
1.0.59ubuntu0.5 [29.6 kB]
Fetched 6,469 kB in 22s (289 kB/s)
Selecting previously unselected package libaio1:amd64.
(Reading database ... 62989 files and directories currently installed.)
Preparing to unpack .../libaio1 0.3.109-4 amd64.deb ...
. . .
Setting up lxc (1.0.8-Oubuntu0.3) ...
lxc start/running
Setting up lxc dnsmasq configuration.
```

4.

5.

```
Processing triggers for ureadahead (0.100.0-16) ...
Setting up lxc-templates (1.0.8-Oubuntu0.3) ...
Setting up libnss3-nssdb (2:3.23-Oubuntu0.14.04.1) ...
Setting up libnss3:amd64 (2:3.23-Oubuntu0.14.04.1) ...
Setting up librados2 (0.80.11-Oubuntu1.14.04.1) ...
Setting up librbd1 (0.80.11-Oubuntu1.14.04.1) ...
Setting up qemu-utils (2.0.0+dfsg-2ubuntu1.27) ...
Setting up cloud-image-utils (0.27-Oubuntu9.2) ...
Processing triggers for libc-bin (2.19-Oubuntu6.9) ...
vagrant@vagrant-ubuntu-trusty-64:~$ sudo lxc-start --version
1.0.8
Create the LXC container with a standard Ubuntu base template and launch it in devbox.
vagrant@vagrant-ubuntu-trusty-64:~$ sudo lxc-create -t ubuntu --name xr-lxc-app
Checking cache download in /var/cache/lxc/trusty/rootfs-amd64 ...
Installing packages in template: ssh,vim,language-pack-en
Downloading ubuntu trusty minimal ...
I: Retrieving Release
I: Retrieving Release.gpg
. . .
Generation complete.
Setting up perl-modules (5.18.2-2ubuntu1.1) ...
Setting up perl (5.18.2-2ubuntu1.1) ...
Processing triggers for libc-bin (2.19-Oubuntu6.9) ...
Processing triggers for initramfs-tools (0.103ubuntu4.4) ...
Download complete
Copy /var/cache/lxc/trusty/rootfs-amd64 to /var/lib/lxc/xr-lxc-app/rootfs ...
Copying rootfs to /var/lib/lxc/xr-lxc-app/rootfs ...
Generating locales...
  en US.UTF-8... up-to-date
Generation complete.
Creating SSH2 RSA key; this may take some time ...
Creating SSH2 DSA key; this may take some time ...
Creating SSH2 ECDSA key; this may take some time ...
Creating SSH2 ED25519 key; this may take some time ...
update-rc.d: warning: default stop runlevel
arguments (0 1 6) do not match ssh Default-Stop values (none)
invoke-rc.d: policy-rc.d denied execution of start.
Current default time zone: 'Etc/UTC'
Local time is now: Thu Sep 1 04:46:22 UTC 2016.
Universal Time is now: Thu Sep 1 04:46:22 UTC 2016.
##
# The default user is 'ubuntu' with password 'ubuntu'!
# Use the 'sudo' command to run tasks as root in the container.
##
Verify if the LXC container has been successfully created.
```

**6.** Start the LXC container.

You will be prompted to log into the LXC container. The login credentials are ubuntu/ubuntu.

```
vagrant@vagrant-ubuntu-trusty-64:~$ sudo lxc-start --name xr-lxc-app
<4>init: plymouth-upstart-bridge main process (5) terminated with status 1
...
xr-lxc-app login: ubuntu
Password:
Welcome to Ubuntu 14.04.5 LTS (GNU/Linux 3.13.0-87-generic x86_64)
 * Documentation: https://help.ubuntu.com/
The programs included with the Ubuntu system are free software;
the exact distribution terms for each program are described in the
individual files in /usr/share/doc/*/copyright.
Ubuntu comes with ABSOLUTELY NO WARRANTY, to the extent permitted by
applicable law.
```

ubuntu@xr-lxc-app:~\$

7. Change the SSH port inside the container and verify that it has been correctly assigned.

When you deploy your container to IOS XR, it shares the network namespace with XR. Since IOS XR already uses Ports 22 and 57722 for other purposes, you must pick some other port number for your container.

```
ubuntu@xr-lxc-app:~$ sudo sed -i s/Port\ 22/Port\ 58822/ /etc/ssh/sshd_config [sudo] password for ubuntu:
```

```
ubuntu@xr-lxc-app:~$ cat /etc/ssh/sshd_config | grep Port
Port 58822
```

#### **8.** Shut the container down.

## **9.** Assume the root user role.

```
vagrant@vagrant-ubuntu-trusty-64:~$ sudo -s
root@vagrant-ubuntu-trusty-64:~# whoami
root
```

10. Navigate to the /var/lib/lxc/xr-lxc-app/ directory and package the rootfs into a tar ball.

```
root@vagrant-ubuntu-trusty-64:~# cd /var/lib/lxc/xr-lxc-app/
root@vagrant-ubuntu-trusty-64:/var/lib/lxc/xr-lxc-app# ls
config fstab rootfs
root@vagrant-ubuntu-trusty-64:/var/lib/lxc/xr-lxc-app# cd rootfs
root@vagrant-ubuntu-trusty-64:/var/lib/lxc/xr-lxc-app/rootfs# tar -czf
xr-lxc-app-rootfs.tar.gz *
```

```
tar: dev/log: socket ignored
root@vagrant-ubuntu-trusty-64:/var/lib/lxc/xr-lxc-app/rootfs#
```

11. Transfer the rootfs tar ball to the home directory (~/ or /home/vagrant) and verify if the transfer is successful.

```
root@vagrant-ubuntu-trusty-64:/var/lib/lxc
/xr-lxc-app/rootfs# mv *.tar.gz /home/vagrant
root@vagrant-ubuntu-trusty-64:/var/lib/lxc/xr-lxc-app/rootfs# ls -1 /home/vagrant
total 120516
-rw-r--r- 1 root root 123404860 Sep 1 05:22 xr-lxc-app-rootfs.tar.gz
root@vagrant-ubuntu-trusty-64:/var/lib/lxc/xr-lxc-app/rootfs#
```

**12.** Create an LXC spec XML file for specifying attributes required to launch the LXC container with the application.

You must navigate to the /home/vagrant directory on devbox and use a vi editor to create the XML file. Save the file as xr-lxc-app.xml.

A sample LXC spec file to launch the application within the container is as shown.

```
root@vagrant-ubuntu-trusty-64:/var/lib/lxc/xr-lxc-app/rootfs# exit
exit
vagrant@vagrant-ubuntu-trusty-64:~$ pwd
/home/vagrant
vagrant@vagrant-ubuntu-trusty-64:~$ vi xr-lxc-app.xml
```

```
<domain type='lxc' xmlns:lxc='http://libvirt.org/schemas/domain/lxc/1.0' >
<name>xr-lxc-app</name>
<memory>327680</memory>
<0.5>
<type>exe</type>
<init>/sbin/init</init>
</os>
<lxc:namespace>
<sharenet type='netns' value='global-vrf'/>
</lxc:namespace>
<vcpu>1</vcpu>
<clock offset='utc'/>
<on poweroff>destroy</on_poweroff>
<on reboot>restart</on reboot>
<on crash>destroy</on crash>
<devices>
<emulator>/usr/lib64/libvirt/libvirt lxc</emulator>
<filesystem type='mount'>
<source dir='/misc/app_host/xr-lxc-app/'/>
<target dir='/'/>
</filesystem>
<console type='pty'/>
</devices>
</domain>
```

In IOS-XR the global-vrf network namespace contains all the XR GigE or management interfaces. The sharenet configuration in the XML file ensures that the container on being launched has native access to all XR interfaces.

/misc/app\_host/ on IOS XR is a special mount volume that is designed to provide nearly 3.9GB of disk space. This mount volume can be used to host custom container rootfs and other large files without occupying disk space on XR. In this example, we expect to untar the rootfs to the /misc/app host/xr-lxc-app/ directory. 13. Verify if the rootfs tar ball and the LXC XML spec file are present in the home directory.

```
root@vagrant-ubuntu-trusty-64:~# pwd
/home/vagrant
root@vagrant-ubuntu-trusty-64:~# ls -1
total 119988
-rw-r--r-- 1 root root 122863332 Jun 16 19:41 xr-lxc-app-rootfs.tar.gz
-rw-r--r-- 1 root root 590 Jun 16 23:29 xr-lxc-app.xml
root@vagrant-ubuntu-trusty-64:~#
```

- 14. Run the Ansible playbook that automatically runs the following steps in deploying an LXC container on XR (rtr).
  - **a.** Copies the xr-lxc-app-xml file to XR.
  - **b.** Copies the xr-lxc-app-rootfs.tar.gz tar ball to XR.
  - **c.** Creates the xr-lxc-app/rootfs directory on XR.
  - **d.** Untars the rootfs tar ball in the xr-lxc-app/rootfs directory.
  - e. Verifies if your LXC container is installed on XR. (If not, creates the container by using the virsh command.)
  - f. Uses the virsh command to verify that your LXC container is up and running.

```
root@vagrant-ubuntu-trusty-64:~# exit
exit
_____
vagrant@vagrant-ubuntu-trusty-64:~$ ansible-playbook deploy_container.yml
ok: [10.1.1.20]
ok: [10.1.1.20]
ok: [10.1.1.20]
ok: [10.1.1.20]
ok: [10.1.1.20] => {
  "output.stdout lines": []
}
fatal: [10.1.1.20]: FAILED! => {"changed": true, "cmd": "sudo -i virsh list | grep
xr-lxc-app", "delta": "0:00:01.497387", "end": "2016-09-06 05:49:46.886749", "failed":
true, "rc": 1, "start": "2016-09-06 05:49:45.389362", "stderr": "", "stdout": ""
"stdout lines": [], "warnings": []}
...ignoring
ok: [10.1.1.20] => {
 "output.stdout lines": []
}
```

```
changed: [10.1.1.20]
ok: [10.1.1.20] => {
 "output.stdout_lines": [
   "Domain xr-lxc-app created from /home/vagrant/xr-lxc-app.xml"
 1
}
changed: [10.1.1.20]
ok: [10.1.1.20] => {
 "output.stdout lines": [
   " Id Name
                    State",
   "_____"
   " 4903 sysadmin
                    running",
   " 12021 default-sdr--1
                    running"
   " 18703 xr-lxc-app
                    running"
 ]
}
: ok=12 changed=2 unreachable=0 failed=0
10.1.1.20
```

If for some reason, Ansible playbook does not run, then reapply the environment variables listed in the ansible\_env file, as shown, and try again.

```
vagrant@vagrant-ubuntu-trusty-64:~$ cat iosxr-ansible/remote/ansible_env
export BASEDIR=/home/vagrant
export IOSXRDIR=$BASEDIR/iosxr-ansible
export ANSIBLE HOME=$BASEDIR/ansible
export ANSIBLE INVENTORY=$IOSXRDIR/remote/ansible hosts
export ANSIBLE LIBRARY=$IOSXRDIR/remote/library
export ANSIBLE CONFIG=$IOSXRDIR/remote/ansible cfg
export YDK DIR=$BASEDIR/ydk/ydk-py
export PYTHONPATH=$YDK DIR
vagrant@vagrant-ubuntu-trusty-64:~$ export BASEDIR=/home/vagrant
vagrant@vagrant-ubuntu-trusty-64:~$ export IOSXRDIR=$BASEDIR/iosxr-ansible
vagrant@vagrant-ubuntu-trusty-64:~$ export ANSIBLE HOME=$BASEDIR/ansible
vagrant@vagrant-ubuntu-trusty-64:~$ export
ANSIBLE_INVENTORY=$IOSXRDIR/remote/ansible_hosts
vagrant@vagrant-ubuntu-trusty-64:~$ export ANSIBLE LIBRARY=$IOSXRDIR/remote/library
vagrant@vagrant-ubuntu-trusty-64:~$ export ANSIBLE CONFIG=$IOSXRDIR/remote/ansible cfg
vagrant@vagrant-ubuntu-trusty-64:~$ export YDK DIR=$BASEDIR/ydk/ydk-py
vagrant@vagrant-ubuntu-trusty-64:~$ export PYTHONPATH=$YDK_DIR
_____
vagrant@vagrant-ubuntu-trusty-64:~$ ansible-playbook deploy_container.yml
ok: [10.1.1.20]
. . .
```

You have successfully launched your LXC by using Ansible on vagrant.

# Using Netmiko and Napalm on Vagrant

You can use configuration management tools such as Netmiko and Napalm to manage and monitor a router running Cisco IOS XR. This section describes how you can get started with using Netmiko and Napalm on vagrant.

# Topology

The topology used in this example is illustrated in the following figure.

Figure 4: Topology for Netpalm and Netmiko

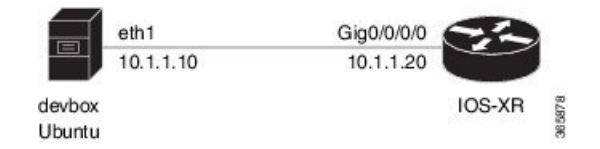

# **Procedure for Using Netmiko**

To start using Netmiko for managing XR, use the following steps.

- 1. Generate an API key and a CCO ID by using the steps described on Github.
- 2. Download the latest stable version of the IOS-XRv vagrant box.
  - \$ curl <cco-id>:<API-KEY>
  - \$ BOXURL --output ~/iosxrv-fullk9-x64.box
  - \$ vagrant box add --name IOS-XRv ~/iosxrv-fullk9-x64.box
- 3. Verify if the vagrant box has been successfully installed.

annseque@ANNSEQUE-WS02 MINGW64 ~ vagrant box list
IOS-XRv (virtualbox, 0)

4. Create a working directory.

annseque@ANNSEQUE-WS02 MINGW64 ~ mkdir ~/iosxrv annseque@ANNSEQUE-WS02 MINGW64 ~ cd ~/iosxrv

5. Initialize the vagrant file with the new vagrant box.

ANNSEQUE-WS02 MINGW64:iosxrv annseque\$ vagrant init IOS-XRv A `Vagrantfile` has been placed in this directory. You are now ready to `vagrant up` your first virtual environment! Please read the comments in the Vagrantfile as well as documentation on `vagrantup.com` for more information on using Vagrant.

6. Clone the vagrant-xrdocs repository.

annseque@ANNSEQUE-WS02 MINGW64 ~
\$ git clone https://github.com/ios-xr/vagrant-xrdocs.git

8.

7. Navigate to the vagrant-xrdocs/ansible-tutorials directory and launch the vagrant instance.

```
annseque@ANNSEQUE-WS02 MINGW64 ~
$ cd vagrant-xrdocs
annseque@ANNSEQUE-WS02 MINGW64 ~/vagrant-xrdocs (master)
$ cd ansible-tutorials/app hosting/
annseque@ANNSEQUE-WS02 MINGW64 ~/vagrant-xrdocs/ansible-tutorials (master)
$ vagrant up
==> rtr: Machine already provisioned. Run `vagrant provision` or use the `--provision`
==> rtr: flag to force provisioning. Provisioners marked to run always will still run.
==> rtr: Machine 'rtr' has a post `vagrant up` message. This is a message
==> rtr: from the creator of the Vagrantfile, and not from Vagrant itself:
==> rtr:
==> rtr:
            Welcome to the IOS XRv (64-bit) Virtualbox.
==> rtr:
==> rtr:
             To connect to the XR Linux shell, use: 'vagrant ssh'.
==> rtr:
             To ssh to the XR Console, use: 'vagrant port' (vagrant version > 1.8)
            to determine the port that maps to guestport 22,
==> rtr:
==> rtr:
           then: 'ssh vagrant@localhost -p <forwarded port>'
. . .
annseque@ANNSEQUE-WS02 MINGW64 ~/vagrant-xrdocs/ansible-tutorials (master)
$ vagrant status
Current machine states:
devbox
                          running (virtualbox)
                          running (virtualbox)
rtr
This environment represents multiple VMs. The VMs are all listed
above with their current state. For more information about a specific
VM, run `vagrant status NAME`.
Access devbox using SSH, and install the netmiko module as root (sudo) user.
annseque@ANNSEQUE-WS02 MINGW64 ~/vagrant-xrdocs/ansible-tutorials (master)
$ vagrant ssh devbox
Welcome to Ubuntu 14.04.5 LTS (GNU/Linux 3.13.0-92-generic x86 64)
 * Documentation: https://help.ubuntu.com/
 System information as of Mon Sep 26 05:59:20 UTC 2016
vagrant@vagrant-ubuntu-trusty-64:~$ sudo pip install netmiko
. . .
Requirement already satisfied (use --upgrade to upgrade): netmiko in
/usr/local/lib/python2.7/dist-packages
Requirement already satisfied (use --upgrade to upgrade):
paramiko>=1.13.0 in /usr/local/lib/python2.7/dist-packages/paramiko-2.0.2-py2.7.egg
```

9. Run python interpreter to verify successful installation of the netmiko module.

scp>=0.10.0 in /usr/local/lib/python2.7/dist-packages (from netmiko)

Requirement already satisfied (use --upgrade to upgrade):

(from netmiko)

. . .

Press CTRL+Z to exit the interpreter.

```
vagrant@vagrant-ubuntu-trusty-64:~$ python
Python 2.7.6 (default, Jun 22 2015, 17:58:13)
[GCC 4.8.2] on linux2
Type "help", "copyright", "credits" or "license" for more information.
>>> import netmiko
```

**10.** Create your netmiko configuration file by using vi editor.

A sample netmiko configuration file is as shown.

The sample netmiko configuration file displays the interfaces on XR, changes the hostname to 'my sweet rtr', commits the host name and displays the host name.

```
vagrant@vagrant-ubuntu-trusty-64:~$ vi netmiko_tut.py
from netmiko import ConnectHandler
cisco_ios_xrv = {
```

```
output = net_connect.send_command('show ip int brief')
print(output)
```

```
output = net_connect.send_config_set(['hostname my_sweet_rtr', 'commit'])
print(output)
```

```
output = net_connect.send_config_set(['show run | b hostname'])
print(output)
```

Enter :wq to save the file and exit the vi editor

**11.** Use python to execute the netmiko configuration file on XR.

vagrant@vagrant-ubuntu-trusty-64:~\$ python netmiko\_tut.py

Fri Jul 15 12:29:07.691 UTC

| Interface              | IP-Address | Status | Protocol | Vrf-Name |
|------------------------|------------|--------|----------|----------|
| GigabitEthernet0/0/0/0 | 10.1.1.20  | Up     | Up       | default  |
| MgmtEth0/RP0/CPU0/0    | 10.0.2.15  | Up     | Up       | default  |

```
config term
Fri Jul 15 12:29:09.739 UTC
RP/0/RP0/CPU0:my_sweetest_rtr(config)#hostname my_sweetest_rtr
RP/0/RP0/CPU0:my_sweetest_rtr(config)#commit
Fri Jul 15 12:29:10.332 UTC
end
config term
Fri Jul 15 12:29:12.475 UTC
RP/0/RP0/CPU0:my_sweetest_rtr(config)#show run | include hostname
Fri Jul 15 12:29:13.052 UTC
Building configuration...
```

```
hostname my_sweetest_rtr
RP/0/RP0/CPU0:my_sweetest_rtr(config)#
```

- **12.** (Optional) To use a more serious application of netmiko, you can use the following steps.
  - **a.** Create a telemetry configuration file by using the vi editor.

vagrant@vagrant-ubuntu-trusty-64:~\$ vi tel\_conf

```
telemetry
encoder json
policy group FirstGroup
policy test
transport tcp
!
destination ipv4 10.1.1.10 port 2103
commit
```

Enter :wq to save the file and exit the vi editor.

**b.** Update the netmiko configuration file to display the contents of the telemetry configuration file.

```
vagrant@vagrant-ubuntu-trusty-64:~$ vi netmiko_tut.py
from netmiko import ConnectHandler
cisco ios xrv = {
    'device_type': 'cisco xr',
    'ip': '10.1.1.20',
    'username': 'vagrant',
    'password': 'vagrant',
                      # optional, defaults to 22
    'port' : 22,
    'secret': 'secret',
                           # optional, defaults to ''
    'verbose': False,
                           # optional, defaults to False
}
net connect = ConnectHandler(**cisco ios xrv)
output = net_connect.send_command('show ip int brief')
print(output)
output = net_connect.send_config_set(['hostname my_sweet_rtr', 'commit'])
print(output)
output = net connect.send config set(['show run | b hostname'])
print(output)
with open('tel conf') as f:
   lines = f.read().splitlines()
print lines
tel out = net connect.send config set(lines)
print tel out
```

**c.** Use python to execute the updated netmiko configuration file.

```
vagrant@vagrant-ubuntu-trusty-64:~$ python netmiko_tut.py
config term
Thu Jul 14 23:49:25.447 UTC
RP/0/RP0/CPU0:xr(config)#telemetry
RP/0/RP0/CPU0:xr(config-telemetry)# encoder json
RP/0/RP0/CPU0:xr(config-telemetry-json)# policy group FirstGroup
RP/0/RP0/CPU0:xr(config-policy-group)# policy test
RP/0/RP0/CPU0:xr(config-policy-group)# transport tcp
RP/0/RP0/CPU0:xr(config-telemetry-json)# !
```

RP/0/RP0/CPU0:xr(config-telemetry-json)# destination ipv4 10.1.1.10 port 2103
RP/0/RP0/CPU0:xr(config-policy-group)# commit
...

Exit and navigate to the /vagrant-xrdocs/ansible-tutorials directory.

d. Access rtr through SSH and verify if the telemetry configuration is present.

```
annseque@ANNSEQUE-WS02 MINGW64 ~/vagrant-xrdocs/ansible-tutorials (master)
$ ssh -p 2223 vagrant@localhost
vagrant@localhost's password:
```

```
RP/0/RP0/CPU0:my sweet rtr# show run | begin telemetry
Thu Jul 14 20:58:19.116 UTC
Building configuration...
xml agent ssl
1
xml agent tty
!
telemetry
encoder json
 policy group FirstGroup
   policy test
   transport tcp
   1
   destination ipv4 10.1.1.10 port 2103
  !
 !
1
end
```

You have successfully used netmiko on vagrant for managing Cisco IOS XR.

### **Procedure for Napalm**

To start using napalm for monitoring XR, use the following steps.

- 1. Follow Steps 1-7 described in the *Procedure for Netmiko* section.
- 2. Access devbox using SSH, and install the napalm module as root (sudo) user.

```
annseque@ANNSEQUE-WS02 MINGW64 ~/vagrant-xrdocs/ansible-tutorials (master)
$ vagrant ssh devbox
Welcome to Ubuntu 14.04.5 LTS (GNU/Linux 3.13.0-92-generic x86_64)
* Documentation: https://help.ubuntu.com/
System information as of Mon Sep 26 05:59:20 UTC 2016
...
vagrant@vagrant-ubuntu-trusty-64:~$ sudo pip install napalm
...
Requirement already satisfied (use --upgrade to upgrade): napalm in
/usr/local/lib/python2.7/dist-packages
Requirement already satisfied (use --upgrade to upgrade):
napalm-base in /usr/local/lib/python2.7/dist-packages (from napalm)
Requirement already satisfied (use --upgrade to upgrade):
napalm-base in /usr/local/lib/python2.7/dist-packages (from napalm)
...
```

3. Run python interpreter to verify successful installation of the napalm module.

Press **CTRL+Z** to exit the interpreter.

```
vagrant@vagrant-ubuntu-trusty-64:~$ python
Python 2.7.6 (default, Jun 22 2015, 17:58:13)
[GCC 4.8.2] on linux2
Type "help", "copyright", "credits" or "license" for more information.
>>> import napalm
```

4. Create your napalm configuration file by using vi editor.

A sample napalm configuration file is as shown.

The sample napalm configuration file displays the GigE interfaces on XR with the counters and user information.

vagrant@vagrant-ubuntu-trusty-64:~\$ vi napalus.py

```
from napalm import get_network_driver
driver = get_network_driver('iosxr')
device = driver('10.1.1.20', 'vagrant', 'vagrant')
device.open()
# print device.get_facts() ## doesn't work
print device.get_interfaces()
print ''
print device.get_interfaces_counters()
print ''
print device.get users()
```

```
device.close()
```

Enter :wq to save the file and exit the vi editor

5. Use python to execute the updated napalm configuration file.

```
vagrant@vagrant-ubuntu-trusty-64:~$ python napalus.py
```

```
{
    'GigabitEthernet0/0/0/0': {
        'is enabled': True,
        'description': u ''
        'last flapped': -1.0,
        'is up': True,
        'mac address': u '0800.27b2.5406',
        'speed': 1000
    }
}
{
    'GigabitEthernet0/0/0/0': {
        'tx multicast packets': 0,
        'tx discards': 0,
        'tx octets': 6929839,
        'tx errors': 0,
        'rx octets': 586788,
        'tx_unicast_packets': 10799,
        'rx errors': 0,
        'tx broadcast packets': 0,
        'rx multicast packets': 0,
        'rx broadcast packets': 3,
```

```
'rx_discards': 0,
    'rx_unicast_packets': 9421
}
{
    u 'vagrant': {
        'password': '',
        'sshkeys': [],
        'level': 15
    }
}
```

You have successfully used napalm on vagrant for monitoring Cisco IOS XR.